# **Interactive Maps User Guide**

April 2019

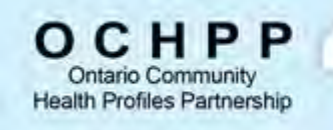

A partnership designed to facilitate access to information for health planning with the overall goal of producing action to reduce health inequalities.

## Table of Contents

| nteractive Map Overview1 |
|--------------------------|
| 1. Mapped Area2          |
| 2. Zoom Slider2          |
| 3. Home                  |
| 4. Map Tools             |
| Information              |
| Layers List              |
| Legend                   |
| Select                   |
| Query5                   |
| Chart                    |
| Slider7                  |
| Print                    |
| 5. Attribute Table       |

## Interactive Map Overview

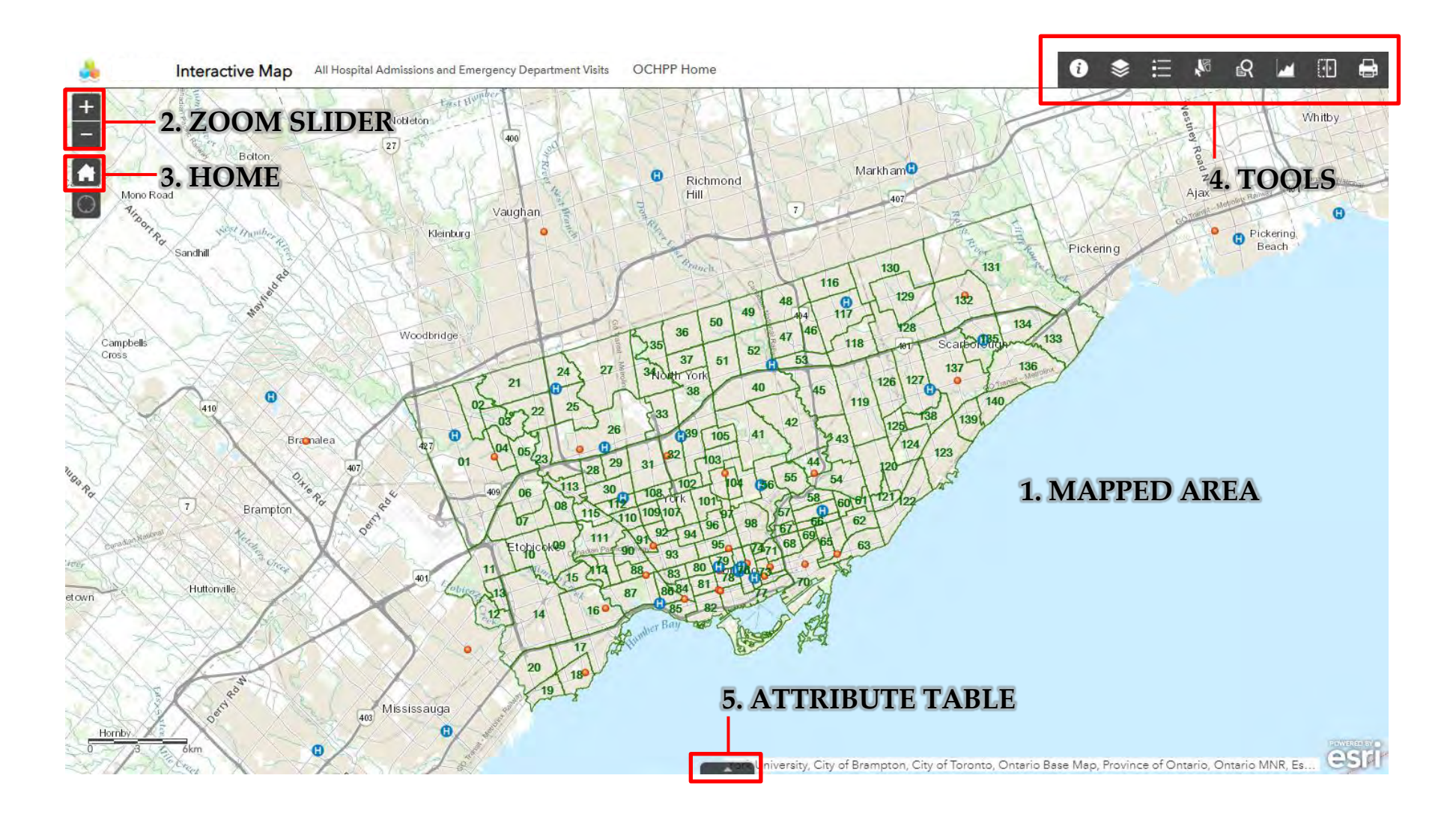

## 1. Mapped Area

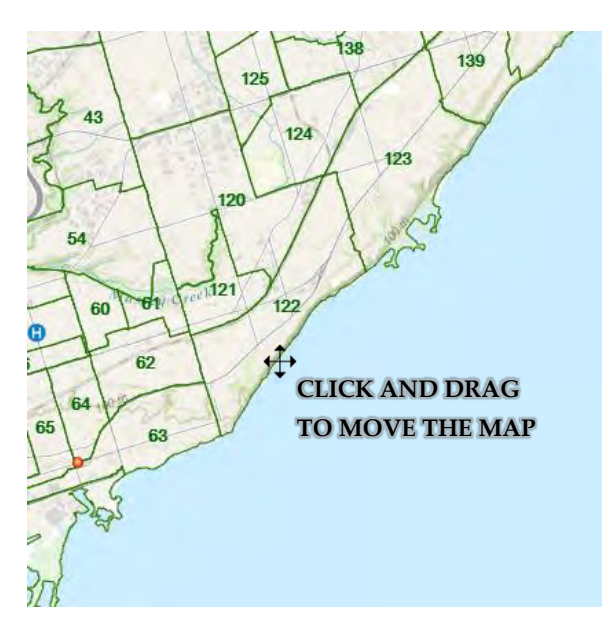

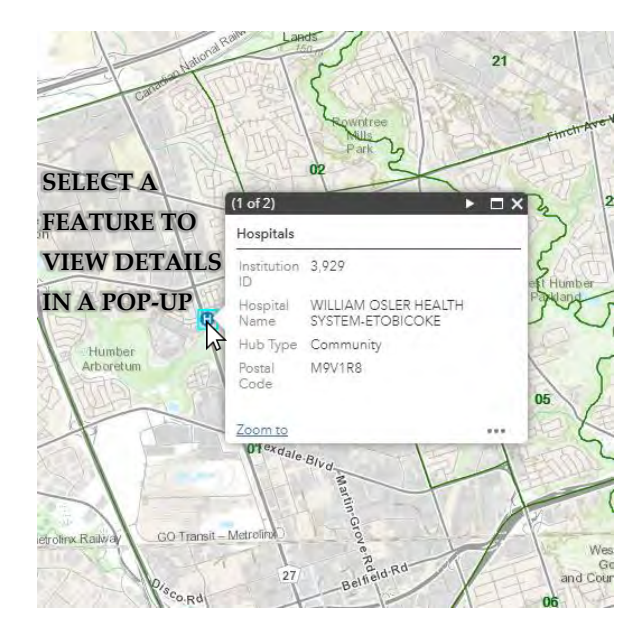

#### 2. Zoom Slider

Botton CLICK TO ZOOM IN OR OUT Woodbridge Woodbridge

#### 3. Home

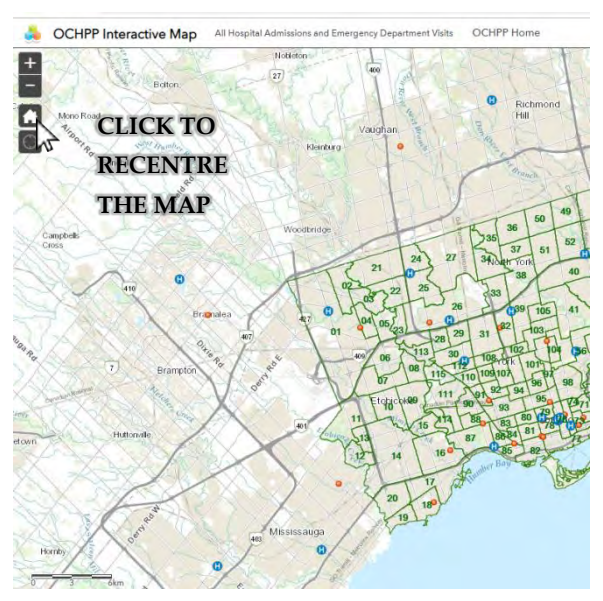

#### 4. Tools

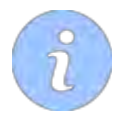

INFORMATION Open to view data dictionary of viewable indicators in the map.

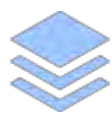

LAYERS LIST Toggle the visibility of layers in the map.

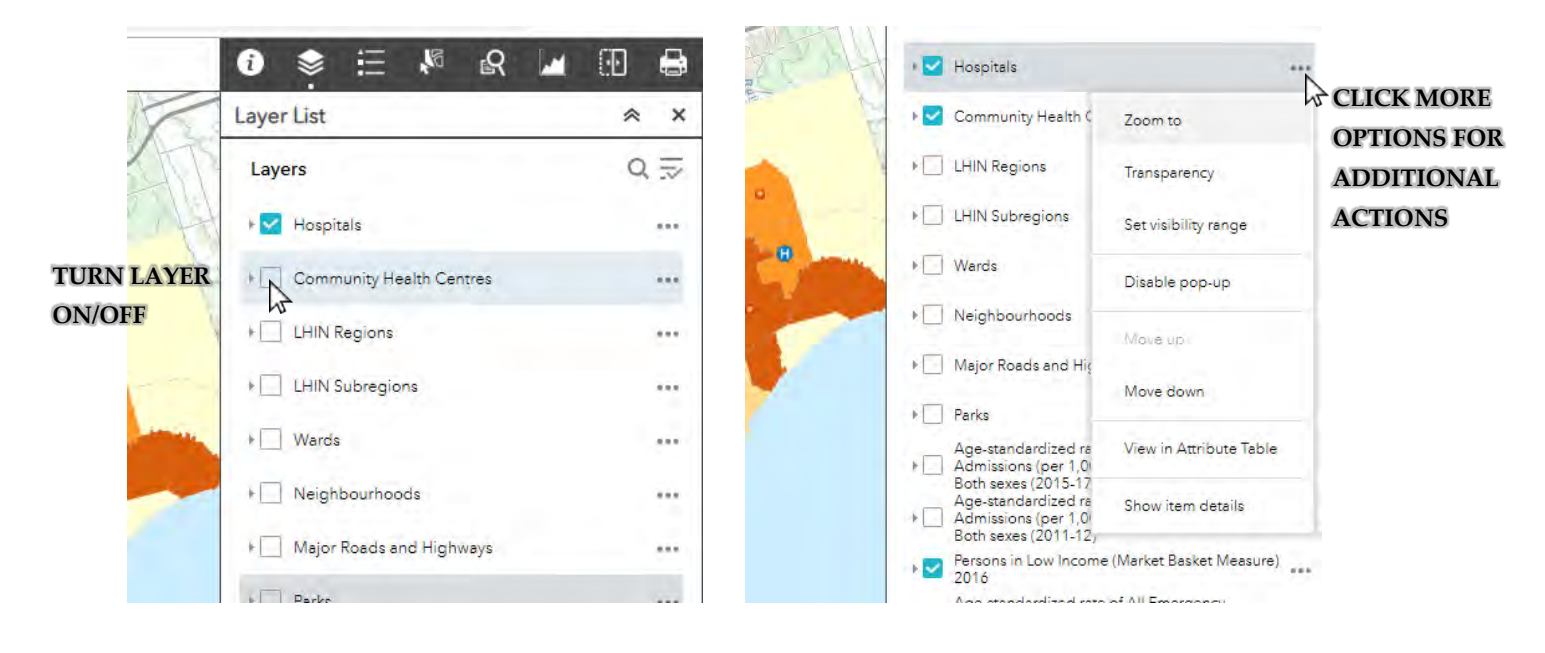

LEGEND Displays labels and symbols for visible layers in the map.

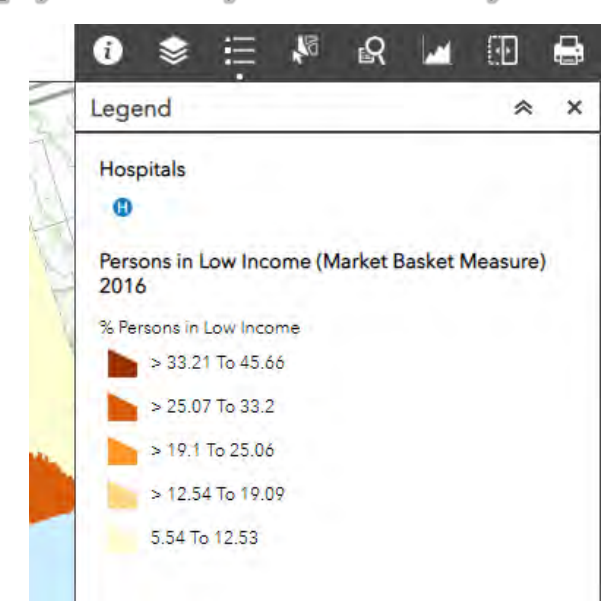

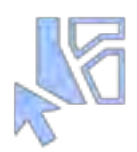

**SELECT** Interactively select features on the map and take actions on the selection.

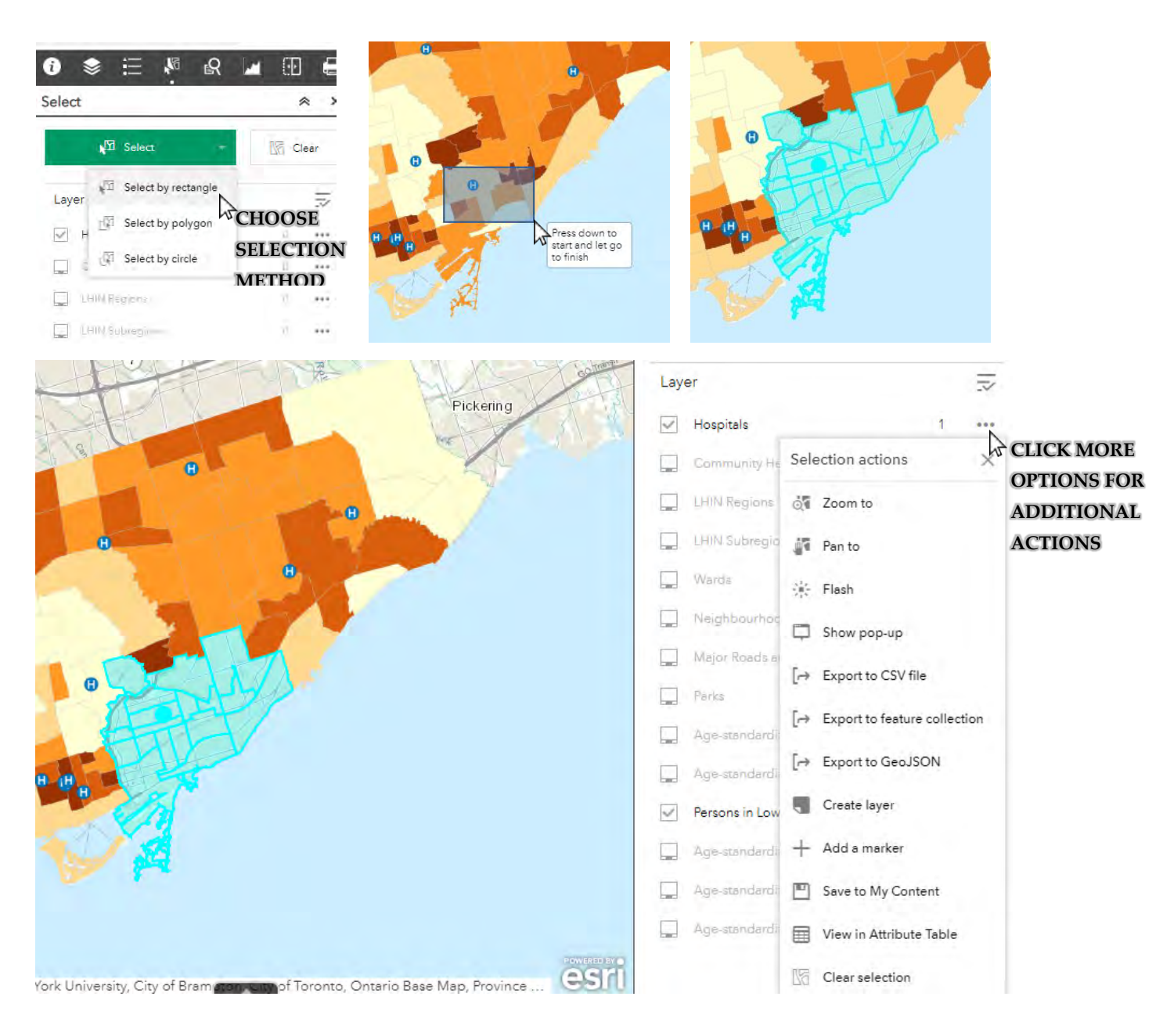

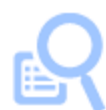

**QUERY** Retrieve information by executing a predefined query. Take actions on the queried features. A new layer is also created in the layer list.

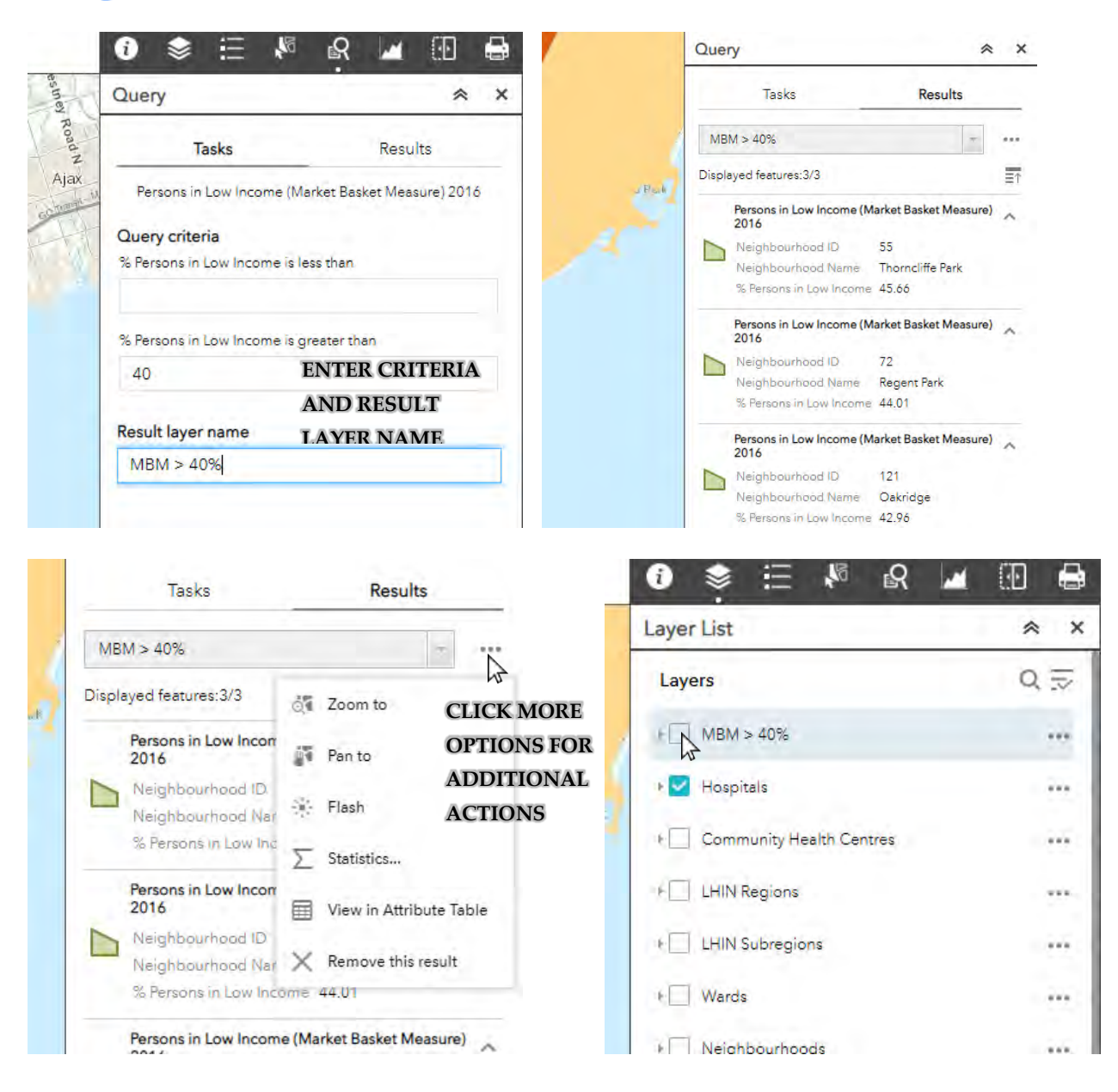

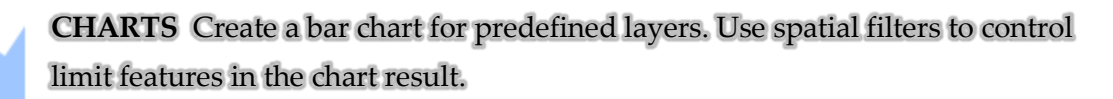

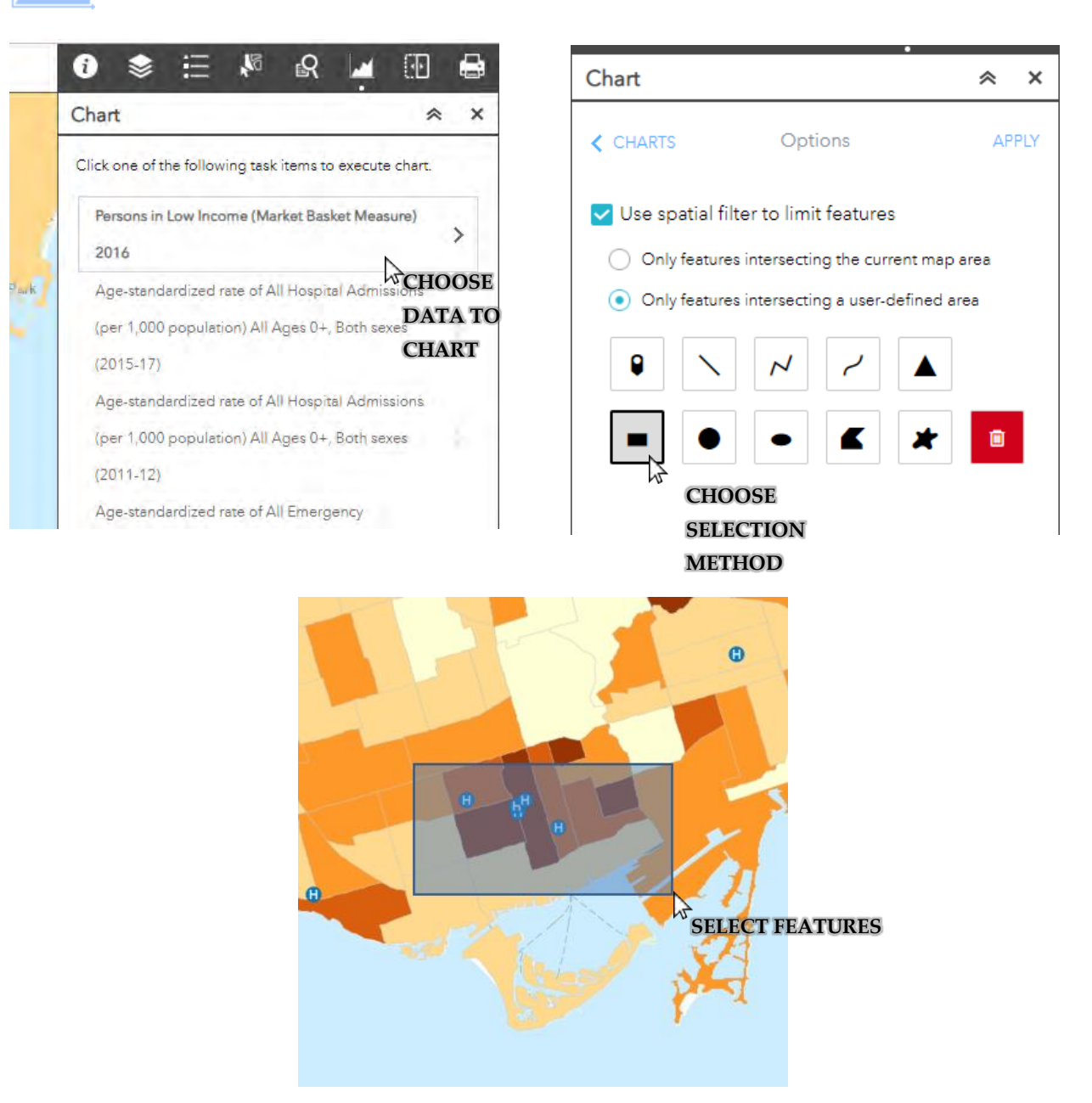

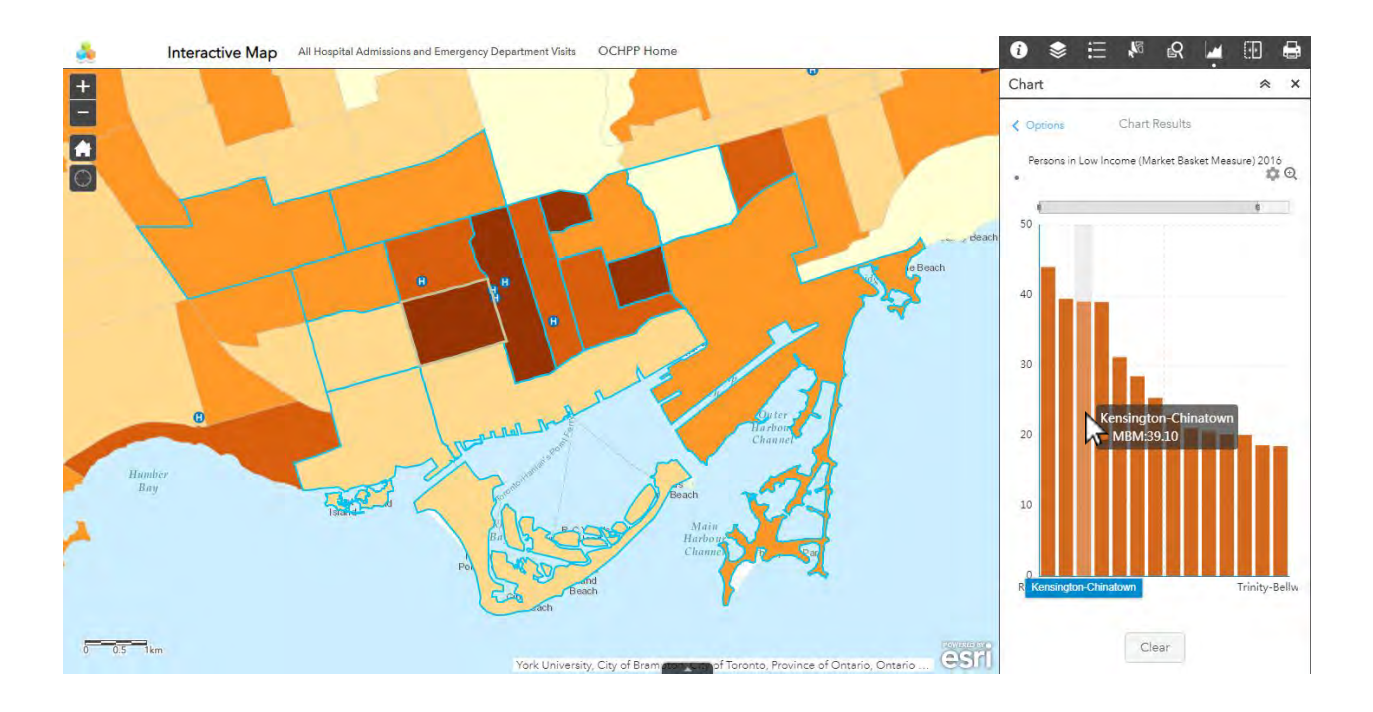

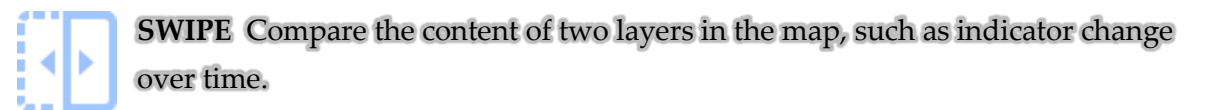

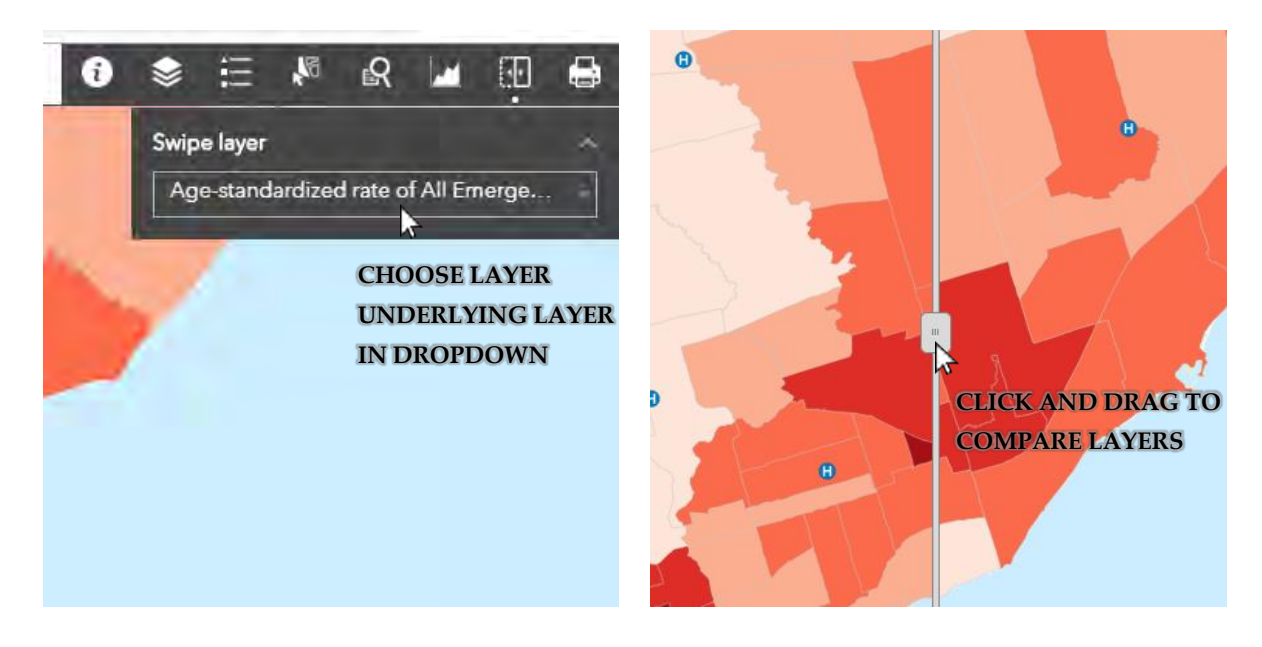

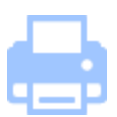

## **PRINT** Create an image file or document of the current map extent.

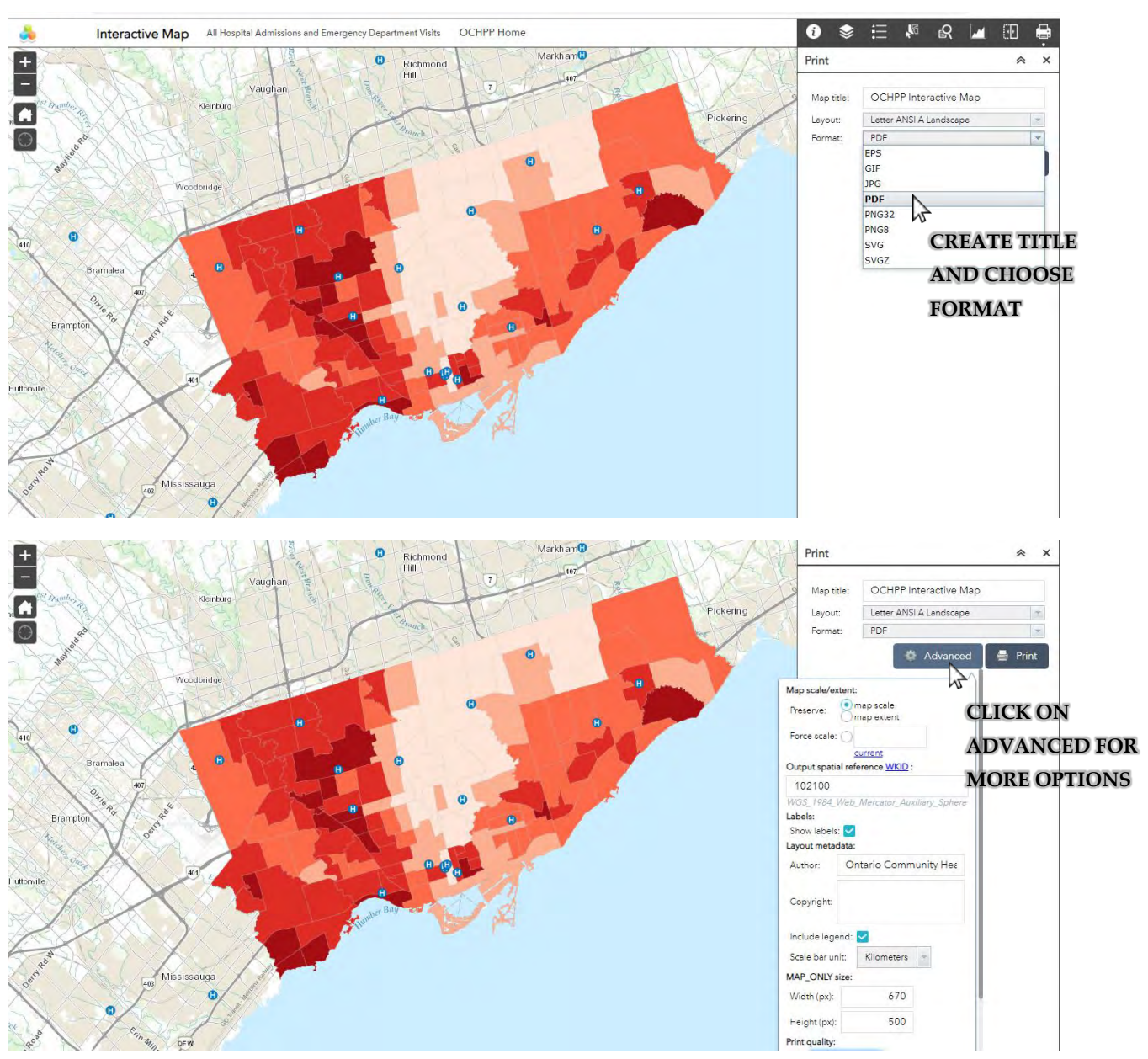

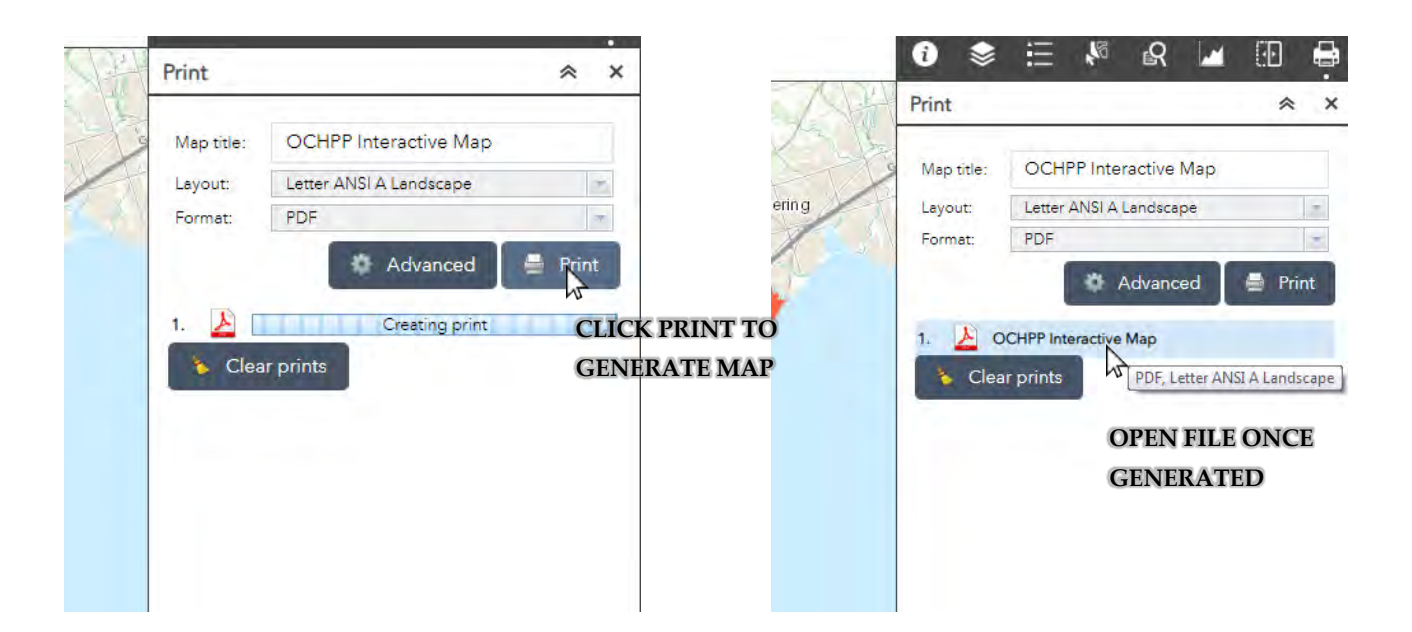

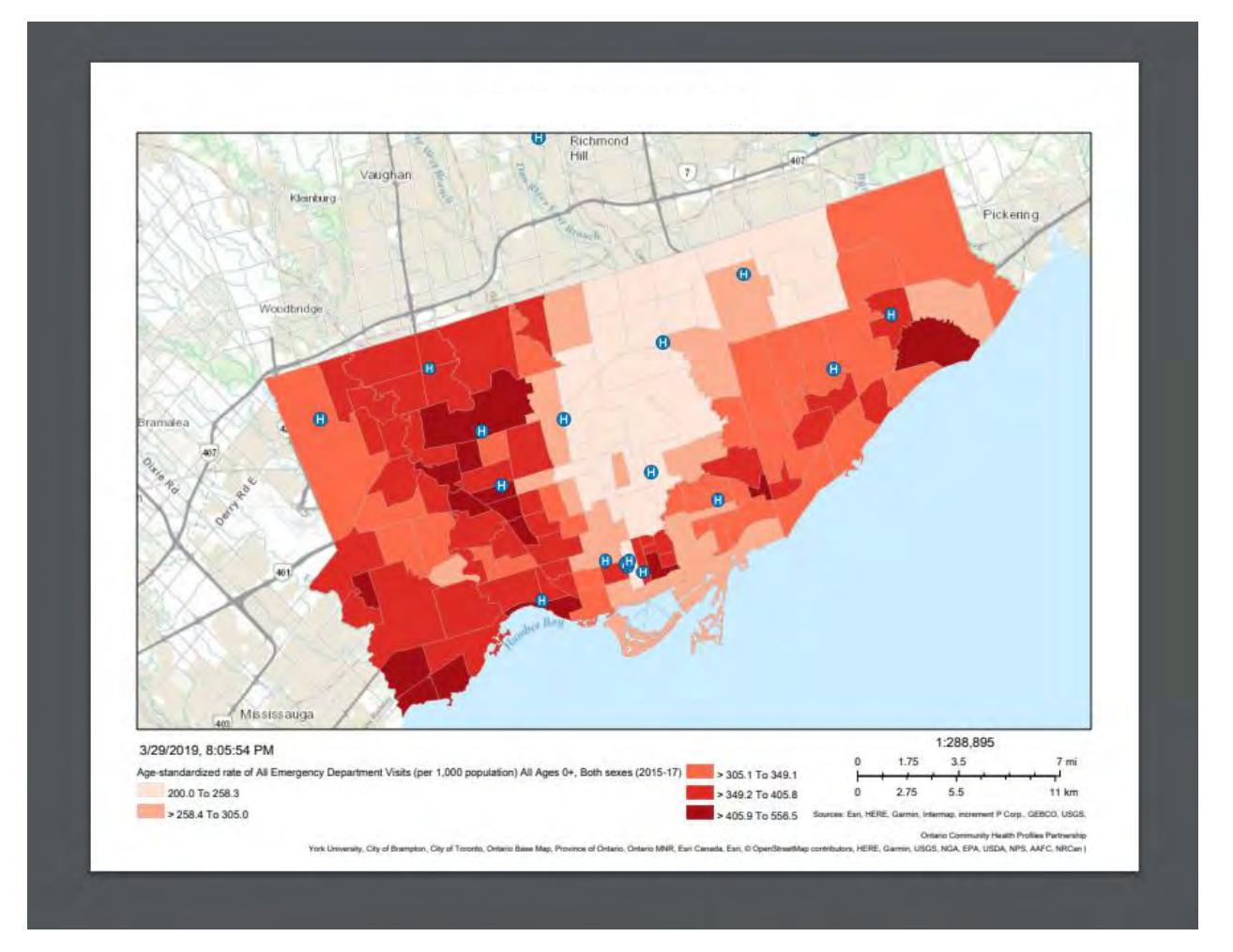

### 5. Attribute Table

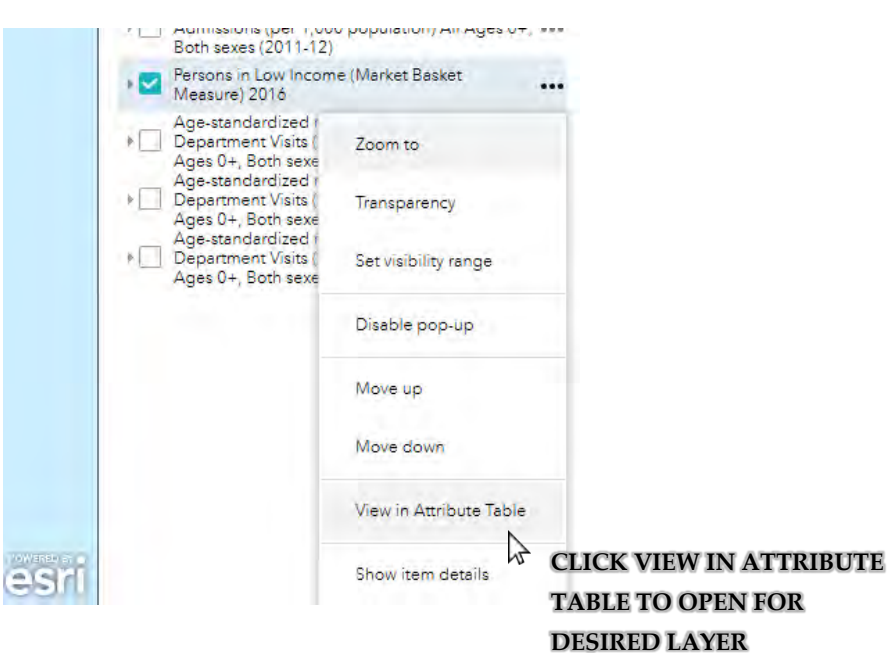

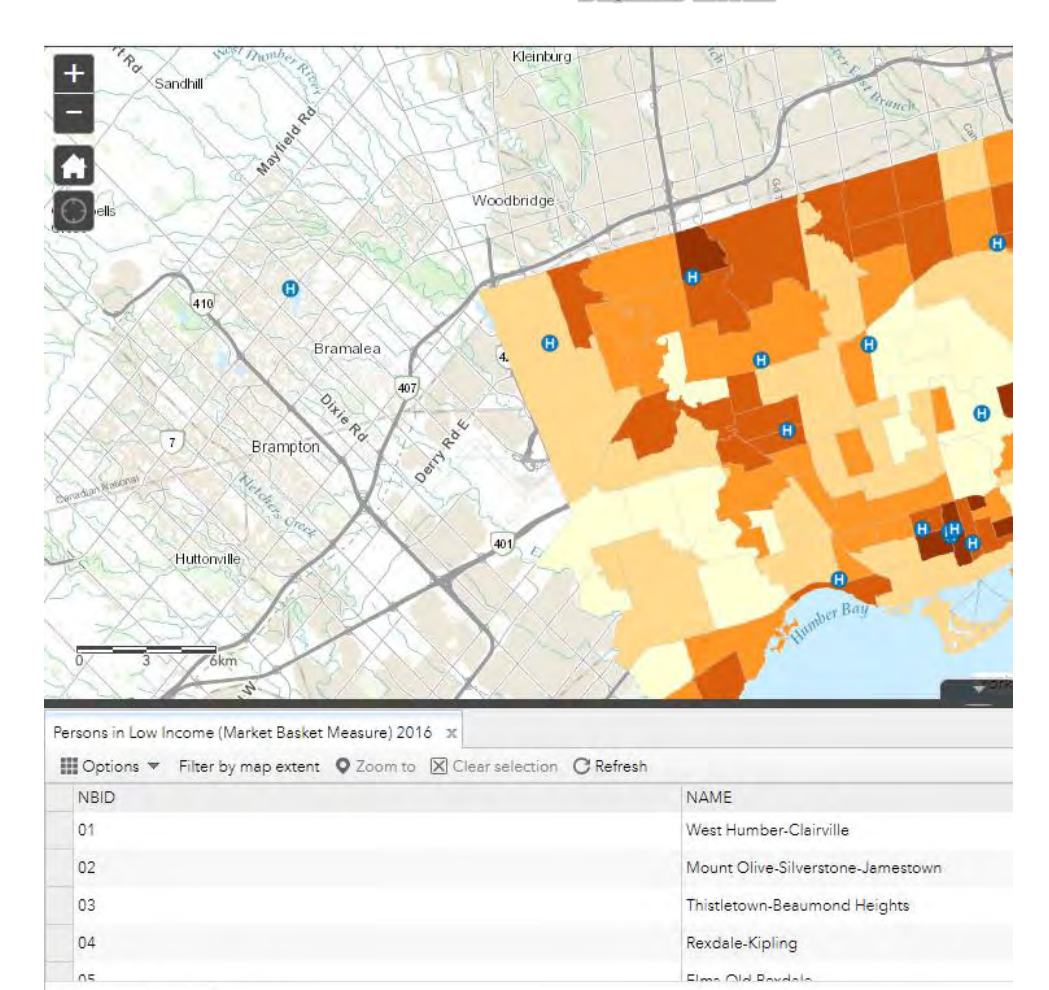

140 features 0 selected